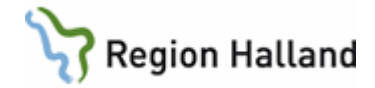

# VAS – Registrera avliden

#### Hitta i dokumentet

Registrera avliden Markera patient avliden via SV54 Avmarkera avliden Uppdaterat från föregående version

## Registrera avliden

Manuell registrering av avlidendatum kan göras i flik Patient i VAS.

1. Fyll i patientens personnummer i fält Sök patient, tryck Enter.

| 20 111125-2:<br>Q 8 & | 381 Master, Rebecka Vårdval: Oppec på församl skr                               |           |                   |               | Blodgrupp | <ul> <li>Avsluta</li> <li>Visa mer</li> </ul> | Inloggad: MWN517<br>Roll: systemadm<br>Klinik: Håstens VC | Avdelning:<br>Inrättning: WH | Pau Pau   |
|-----------------------|---------------------------------------------------------------------------------|-----------|-------------------|---------------|-----------|-----------------------------------------------|-----------------------------------------------------------|------------------------------|-----------|
| Patientvy             |                                                                                 |           |                   |               |           |                                               |                                                           |                              | ×         |
| Patientuppgifter Övr  | iga uppgifter Fast vårdkontakt Närstående Registrera avliden Slå ihop Avisering |           |                   |               |           |                                               |                                                           |                              |           |
| Identitet             |                                                                                 |           | Adress            |               |           |                                               |                                                           |                              | ^         |
| Personnummer:         | 20 111125-2381                                                                  |           | UtlandsAdress     | Nej           |           |                                               |                                                           |                              |           |
| Tidigare nummer:      | Saknas                                                                          | Visa alla | C/o namn          |               |           |                                               |                                                           |                              |           |
| Samordningsnr:        | SSÅÅMMDD-XXXX (där DD = födelsedag + 60)                                        |           | Adress            | Skogsstigen 1 |           |                                               |                                                           |                              |           |
| Namn (fullständigt):  | Master, Rebecka                                                                 |           | Postnr            | 30239         |           |                                               |                                                           |                              |           |
| Tilltalsnamn:         | 10                                                                              |           |                   | Halmstad      |           |                                               |                                                           |                              |           |
| Redigerat namn:       | Master, Rebecka                                                                 | Kommun    | HALMSTAD          |               |           |                                               |                                                           |                              |           |
| Kön:                  | ĸ                                                                               |           | Kommunkod         | 80            |           |                                               |                                                           |                              |           |
| Födelsedatum:         | 2011-11-25                                                                      | 15        | Länskod           | 13            |           |                                               |                                                           |                              |           |
| Nationalitet:         |                                                                                 |           | Särskild adress   |               |           |                                               |                                                           |                              | ^         |
| Skyddade uppg:        | Nej                                                                             |           |                   |               |           |                                               |                                                           |                              |           |
| Avliden:              | Nej                                                                             |           | Tilifallig adress |               |           |                                               |                                                           |                              | ^         |
| Kontaktuppgifter      |                                                                                 | ^         |                   |               |           |                                               |                                                           |                              | Lagg till |
| Telefon:              |                                                                                 |           |                   |               |           |                                               |                                                           |                              |           |
| Telefon arbete:       |                                                                                 |           |                   |               |           |                                               |                                                           |                              |           |
| Mobiling 1:           | Ange mobilnummer, t ex 07n-nnn nn nn där n är en siffra 0 bill 9                |           |                   |               |           |                                               |                                                           |                              |           |
| Mobiline 2:           | Ange mobilnummer, t ex 07n-nnn nn nn där n är en siffra 0 till 9                |           |                   |               |           |                                               |                                                           |                              |           |
| E-postadress 1:       |                                                                                 |           |                   |               |           |                                               |                                                           |                              |           |
| E-postadress 2:       |                                                                                 |           |                   |               |           |                                               |                                                           |                              |           |
|                       |                                                                                 |           |                   |               |           |                                               |                                                           |                              |           |
|                       |                                                                                 |           |                   |               |           |                                               |                                                           | Redigera                     | Skriv ut  |

2. Gå till Patientvyn. Välj flik Registrera avliden.

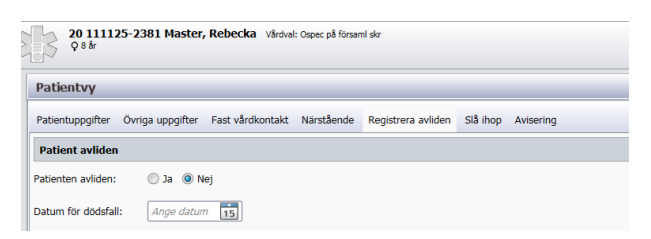

3. Sätt markören i Ja. Skriv in i fält **Datum för dödsfall**, ÅÅÅÅ-MM-DD alternativt välj från **kalenderblad** genom att klicka i detsamma för att öppna kalenderbladet, **välj datum med muspekare**. Man kan gå med pil bakåt och framåt för att välja datum.

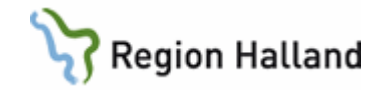

| Patient avliden                |            |    |    |      |      |    |    |    |
|--------------------------------|------------|----|----|------|------|----|----|----|
| Patienten avliden:             | 🔘 Ja 🔘 Nej |    |    |      |      |    |    |    |
| Datum för dödsfall: 2020-11-12 |            |    | n  | over | nber | 20 | 20 |    |
|                                |            | må | ti | on   | to   | fr | lö | sö |
|                                |            | 26 | 27 | 28   | 29   | 30 | 31 | 1  |
|                                |            | 2  | 3  | 4    | 5    | 6  | 7  | 8  |
|                                |            | 9  | 10 | 11   | 12   | 13 | 14 | 15 |
|                                |            | 16 | 17 | 18   | 19   | 20 | 21 | 22 |
|                                |            | 23 | 24 | 25   | 26   | 27 | 28 | 29 |
|                                |            | 30 | 1  | 2    | 3    | 4  | 5  | 6  |

4. Spara genom att välja knapp **Spara** längst ned till vänster, eller Tab + Enter.

Nu visas texten AVLIDEN samt datum i patientinformationsfältet i VAS.

| 5 | 20 111125-2381 Master, Rebecka Vietosi Oper pł forani dz<br>Q AVLIDEN 2001-1-12                      | 🌢 Biodgrupp | <ul><li>Avsluta</li><li>Visa mer</li></ul> | Roll: systemadm A<br>Klinik: Håstens VC Ir | vdelning:<br>nrättning: VvH | " |
|---|----------------------------------------------------------------------------------------------------|-------------|--------------------------------------------|--------------------------------------------|-----------------------------|---|
|   | Patientvy                                                                                            |             |                                            |                                            |                             | × |
|   | Patientuppgifter Övriga uppgifter Fast vårdkontakt. Närstående Registrera avliden Slå Ihop Avisering |             |                                            |                                            |                             |   |
|   | Patient avliden                                                                                      |             |                                            |                                            |                             |   |
|   | Patienten avliden: 🔘 Ja 🔘 Nej                                                                        |             |                                            |                                            |                             |   |
|   | Datum för dödsfall: 2020-11-12                                                                       |             |                                            |                                            |                             |   |

I VAS-formulären visas AVLIDEN i patientramen.

| VAS 2 | 0 111125-2 | 2381  | J01 (3   | )Jnl.ante  | ckninga  | 1        | Klin: F       | låvc In | r: VvH       |   | _ 🗆 🗵  |
|-------|------------|-------|----------|------------|----------|----------|---------------|---------|--------------|---|--------|
| Välj  | uBes_ant   | Sök   | Tabort   | Utskrift   | Markera  | Köks     | sänD slå_1    | hop Or  | nv           |   |        |
|       | 20 111     | 125   | -2381    | М          | aster, F | lebec    | cka           |         |              | 1 | VLIDEN |
|       |            |       | Ob       | ns Va      | aming    | Smitta   | Isolering     | Blgrp   | Biobank      |   |        |
|       |            |       |          | i          | Journal  | er       |               |         |              |   |        |
| Dish  | m Dok dati | im lo | umaltunİ | /årdnivare | SianlAve | 1/mottli | ol/ReelH-diad | noe     | Remiss III 🔺 |   |        |

## Markera patient avliden via SV54

- 1. Menyval **vtF-adm**, Skriv ut patient.
- 2. Välj utskrivningssätt Avliden.

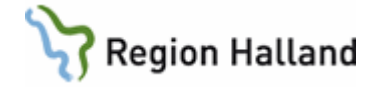

| 🚾 SV54 (1) Patientliggare | Klin : MedH Inr : HS                                                                                                    |                                                   |                                                                                                    |                                                                                                    |
|---------------------------|----------------------------------------------------------------------------------------------------|---------------------------------------------------|----------------------------------------------------------------------------------------------------|----------------------------------------------------------------------------------------------------|
| vtF-adm psyk_vfoRm Jnlös  | Omv aktīV Sök Xko prK roNd lÄke kroPp                                                                                                    | prEmreg anM Utskrift<br>NCS-Dagvårdslista         | teAm nYtt-urval<br>NCS-Ordinationslista                                                                                               | Nuläge                                                                                                    |
|                           | Inskrivningsuppgifter<br>Inrättning: HS Klinik : MedH<br>Datum/kl : 190212 0900<br>Senast registrerad<br>Avdelning: 52 Datum/kl: 190212<br>Personnr: 19 310609-2047 Namp: Testbom.<br>UTSKRIVNING<br>Datum/kl : 190808 1553<br>Utskr.sätt :<br>Utskr. till :<br>Utskr. läkare: | Avdelning: 52<br>Sekretess: ja<br>0900<br>Testare | Kön         Sök:         Utskrsätt         14         20         21         30         31         32         33         36         40 | SSSÄT X<br>Kort text<br>SJH i anat LT<br>Priv SJH/Sjukh<br>Servh/särsk.bo<br>Familjehem<br>Hemmet<br>Hem egen begåra<br>Hemmet<br>Hem egen begåra<br>E Sotadslös<br>Avliden v<br>Välj Avbryt |
|                           |                                                                                                    |                                                   |                                                                                                    |                                                                                                    |

- 3. Lämna **Utskr till** blankt.
- 4. Fyll i Utskr läkare, Tryck F2.

| UTSKRIVNING                                                                         | × |
|-------------------------------------------------------------------------------------|---|
| Datum/kl : 190808 1553<br>Utskr.sätt : 40 Avliden<br>Utskr.till :<br>Utskr. läkare: |   |

Patientinformationsfältet i VAS och VAS-formulären blir **inte** uppdaterade med AVLIDEN. För att avlidenmarkering ska visas måste detta göras manuellt.

### Avmarkera avliden

Detta kan endast göras då avlidenmarkeringen görs i VAS. När Skatteverket har registrerat avlidendatum hämtas detta in till VAS och går inte att avmarkera.

- 1. Öppna flik **Patient** i VAS.
- 2. Fyll i **personnummer** i fält Sök patient, tryck Enter.
- 3. Välj menyflik **Avisering**.

| Jan | 20 111125-2381 Master, Rebecka Vietual Osper på forsant är<br>Q AVLIDEN XXXX-11-12                  | ♦ Bidgrupe Q Anklas III Bidgath HMR17<br>➡ Skriv ut → Via mer Minister C Instance Viet | l |
|-----|----------------------------------------------------------------------------------------------------|----------------------------------------------------------------------------------------|---|
|     | Patientvy                                                                                           | )                                                                                      | 1 |
|     | Patientuppgifter Övriga uppgifter Fast vårdkontakt Närstående Registrera avliden Slå ihop Avisering |                                                                                        | l |
|     | Identitet                                                                                           | Adress                                                                                 |   |
|     | Identitet                                                                                           | Adress                                                                                 |   |

Manual: VAS - Registrera avliden Fastställd av: Objektledare, Godkänt: 2022-05-12 Huvudförfattare: Glasell Marie E RK

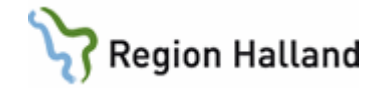

#### 4. Välj knapp Avisera.

| Patientvy        |                                                                                    | >      | ¢. |
|------------------|------------------------------------------------------------------------------------|--------|----|
| Patientuppgifter | Övriga uppgifter Fast vårdkontakt Närstående Registrera avliden Slå ihop Avisering |        |    |
| Aviserad datum:  | 2020-11-17                                                                         | visera |    |

Texten AVLIDEN försvinner från patientinformationsfältet i VAS och patientram i VASformulär.

## Uppdaterat från föregående version

Uppdaterad utan ändringar maj 2022.